# 参数绑定到电子表格的单元格中

### 用例说明

在使用电子表格报表时,有时候需要对参数摆放位置进调整,参数不要放置在参数面板中,而是放置在表格内容中。该需求可以通过在电子表格单元 格中绑定参数实现。

如下:

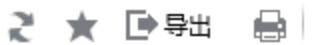

| 销售数 | 据    | ž   |     | ● 华北   ● 华东<br>● 东北   ● 华中 |
|-----|------|-----|-----|----------------------------|
| 类别  | 产品   | 城市  | 销售量 | 销售额                        |
| 海鮮  | 虾子   | 秦皇岛 | 10  | 77                         |
| 特制品 | 猪肉干  | 秦皇岛 | 35  | 1261.4                     |
| 调味品 | 海苔酱  | 秦皇岛 | 15  | 214.2                      |
| 日用品 | 温馨奶酪 | 长治  | 20  | 200                        |
| 饮料  | 运动饮料 | 长治  | 42  | 604.8                      |
| 点心  | 曹条   | 长治  | 40  | 640                        |
| 饮料  | 牛奶   | 北京  | 20  | 304                        |
| 点心  | 饼干   | 北京  | 35  | 486.5                      |
| 海鮮  | 鱿鱼   | 北京  | 25  | 380                        |
| 日用品 | 苏澳奶酪 | 北京  | 30  | 1320                       |

#### 实现步聚

#### 1. 创建数据集

新建数据集,使用参数"销售区域\_平铺",预览如下:

| 销售区域_平铺* | <ul><li>● 华北</li><li>○ 东北</li></ul> | ○ 华东<br>○ 华中 |     |          |
|----------|-------------------------------------|--------------|-----|----------|
| 类别       | 产品                                  | 城市           | 销售量 | 销售额      |
| 海鮮       | 虾子                                  | 秦皇岛          | 10  | 77.00    |
| 特制品      | 猪肉干                                 | 秦皇岛          | 35  | 1,261.40 |
| 调味品      | 海苔酱                                 | 秦皇岛          | 15  | 214.20   |
| 日用品      | 温馨奶酪                                | 长治           | 20  | 200.00   |
| 饮料       | 运动饮料                                | 长治           | 42  | 604.80   |
| 点心       | 薯条                                  | 长治           | 40  | 640.00   |
| 饮料       | 牛奶                                  | 北京           | 20  | 304.00   |
| 点心       | 饼干                                  | 北京           | 35  | 486.50   |
| 海鲜       | 鱿鱼                                  | 北京           | 25  | 380.00   |
| 日用品      | 苏澳奶酪                                | 北京           | 30  | 1,320.00 |

#### 2. 创建电子表格

在电子表格设计器中新建电子表格,并设置静态表样如下:

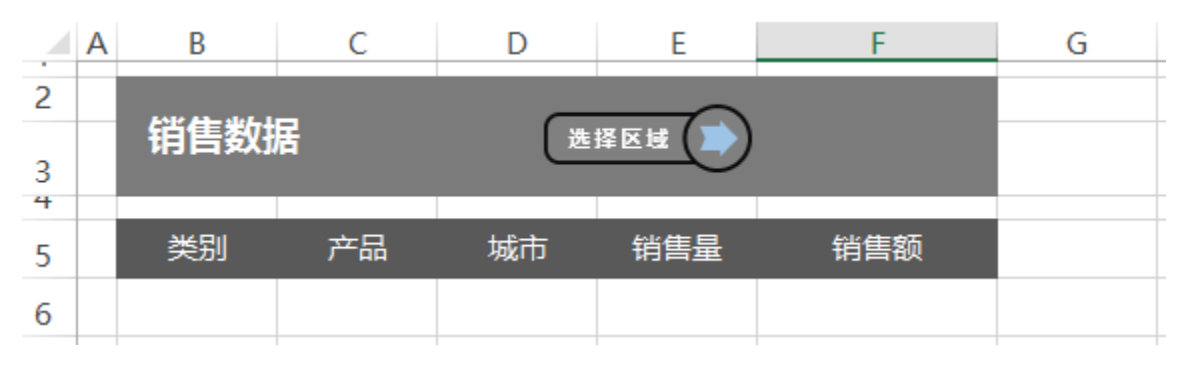

### 3. 字段设置

将数据集中的字段拖拽到对应的单元格中,并设置扩展方式等,如下:

|   | Α | В               | С           | D           | E          | F                | G |
|---|---|-----------------|-------------|-------------|------------|------------------|---|
| 2 |   | EA16 63- 11-5 1 |             | _           |            |                  |   |
| 3 |   | 销售数据            | 居           | 选           |            |                  |   |
| 4 |   |                 |             |             |            | (.). <del></del> |   |
| 5 |   | 类别              | 产品          | 城市          | 销售量        | 销售额              |   |
| 6 |   | ↓query7(类别)     | ↓query7(产品) | ↓query7(城市) | query7(销售量 | ∑query7(销售额)     |   |
| 7 |   |                 |             |             |            |                  |   |

(1) 点击工具栏上的"参数排版"按钮,打开参数布局面板

|   | Smartbi |      |      |   |        |        |        |   |
|---|---------|------|------|---|--------|--------|--------|---|
| 各 | -       | 扩展方向 | 不扩展  | - | 🛄 插入   | ▼过滤    | 間引用参数  |   |
| ĥ | Ŧ       | 数据设置 | 汇总   | Ŧ | ₩ 覆盖   | 💉 格式 - | 🖉 参数排版 |   |
|   |         | 汇总   | 求和   | Ŧ | ▦ 区域设置 | 🔓 属性   | 📃 默认参数 | [ |
|   |         |      | 单元格设 | Ë |        |        | 参数设置   |   |

| 如下:         |                 |       |    |    |   |
|-------------|-----------------|-------|----|----|---|
| ○ 参数面板布局    |                 |       | _  |    | × |
| : 🗄 🖽 🗮 🔭 🖻 | ∄ 💥   ≡ ≡ =   🗙 |       |    |    |   |
| 销售区域_平铺     |                 |       |    |    |   |
| 名称          | 关联的数据集          | 绑定单元格 | 操作 | 显示 | Ā |
|             |                 |       |    |    |   |

(2)选中参数所在的单元格,点击工具栏上的"删除行"按钮,将参数从参数面板隐藏

| 🗄 🖽 🖫 🔀 🖻 | ∄ 💥   ≣ ≡ ≡   🗙 |       |    |    |
|-----------|-----------------|-------|----|----|
| 销售区域_平铺   |                 |       |    |    |
|           |                 |       |    |    |
|           |                 |       |    |    |
|           |                 |       |    |    |
|           |                 |       |    |    |
|           |                 |       |    |    |
|           |                 |       |    |    |
|           |                 |       |    |    |
|           |                 |       |    |    |
|           |                 |       |    |    |
|           |                 |       |    |    |
|           |                 |       |    |    |
| 名称        | 关联的数据集          | 绑定单元格 | 操作 | 显示 |
|           |                 |       |    |    |
|           |                 |       |    |    |
|           |                 |       |    |    |
|           |                 |       |    |    |

如下:

# ○ 参数面板布局

| 🗄 🖽 🚟 洒 🛙 | 舶 🗶   ≕ ≕ ≕   🗙 |              |    |    |
|-----------|-----------------|--------------|----|----|
|           |                 |              |    |    |
|           |                 |              |    |    |
|           |                 |              |    |    |
|           |                 |              |    |    |
|           |                 |              |    |    |
|           |                 |              |    |    |
|           |                 |              |    |    |
|           |                 |              |    |    |
|           |                 |              |    |    |
|           |                 |              |    |    |
|           |                 |              |    |    |
|           |                 |              |    |    |
| 名称        | 关联的数据集          | 绑定单元格        | 操作 | 显示 |
| 销售区域_平铺   | query7          | WINE I / GIA | 绑定 |    |
|           |                 |              |    |    |
|           |                 |              |    |    |
|           |                 |              |    |    |

 $\Box \times$ 

\_

#### (3) 点击"绑定",并选择单元格F2,将"销售区域\_平铺"参数绑定到F2单元格上

| 0 | ▶ 参数面板布局                          | -  | ×    |               |                  |                     |                    |                                  |                           |    |     |
|---|-----------------------------------|----|------|---------------|------------------|---------------------|--------------------|----------------------------------|---------------------------|----|-----|
|   | ∄⊞‱ <sup>™</sup> , ⊨≡≡∣×          |    | <br> |               |                  |                     |                    |                                  | -                         |    |     |
|   |                                   |    |      | . A<br>2<br>3 | 销售数              | 据                   | D<br>ریخ           |                                  | F                         | G  | Н   |
|   |                                   |    |      | 5             | 类别<br>Jquery7(类别 | 产品<br>l) lquery7(产品 | 城市<br>) lquery7(城市 | 销售量<br>) <mark>:query7(销售</mark> | 53/年555<br>选择单元格<br>选择单元格 |    | ? × |
|   |                                   |    |      | 7<br>8<br>9   |                  |                     |                    | •                                | \$F\$2                    | 确定 | 取消  |
|   | 名称 关联的数据集 绑定单元格<br>销售区域_平铺 quary7 | 操作 | 示    | 10            |                  |                     |                    |                                  |                           |    |     |
|   |                                   |    |      |               |                  |                     |                    |                                  |                           |    |     |

如下:

## ● 参数面板布局

| 🗄 🖽 🛱 🤭 🛛 | m 💥   🚍 🚍   🕽 | ×         |    |    |
|-----------|---------------|-----------|----|----|
|           | ]             |           |    |    |
|           |               |           |    |    |
|           |               |           |    |    |
|           |               |           |    |    |
|           |               |           |    |    |
|           |               |           |    |    |
|           |               |           |    |    |
|           |               |           |    |    |
|           |               |           |    |    |
|           |               |           |    |    |
| ļ         |               |           |    |    |
| 名称        | 关联的数据集        | 绑定单元格     | 操作 | 显示 |
| 销售区域_平铺   | query7        | Sheet1!F2 | 取消 |    |
|           |               |           |    |    |
|           |               |           |    |    |
|           |               |           |    |    |

– 🗆 🗙

(4) 勾选后面的"显示"按钮,让参数在F2单元格显示

| 🗄 🖽 🗒 洒 🖻 | ∰ ¥∣≡ = = |          |           |    |       |    |
|-----------|-----------|----------|-----------|----|-------|----|
|           |           |          |           |    |       |    |
|           |           |          |           |    |       |    |
|           |           |          |           |    |       |    |
|           |           |          |           |    |       |    |
|           |           |          |           |    |       |    |
|           |           |          |           |    |       |    |
|           |           |          |           |    |       |    |
|           |           |          |           |    |       |    |
|           |           |          |           |    |       |    |
|           |           |          |           |    |       |    |
|           |           |          |           |    |       |    |
|           |           |          |           |    |       |    |
|           |           |          |           |    |       |    |
| 1         |           |          |           |    |       |    |
| 名称        | 关联的数      |          |           | 格  |       | 显示 |
| 销售区域 平铺   | auerv7    | A DHIFTE | Sheet1!F2 | IH | 取消    |    |
|           | 1         |          |           |    | 12/13 |    |
|           |           |          |           |    |       |    |
|           |           |          |           |    |       |    |
|           |           |          |           |    |       |    |

#### 5. 浏览效果

发布该电子表格,并查看报表,效果如下:

# 2 ★ 🖻 导出 🔒

| 销售数 | 据    | ž   |     | ● 华北   ● 华东<br>● 东北   ● 华中 |
|-----|------|-----|-----|----------------------------|
| 类别  | 产品   | 城市  | 销售量 | 销售额                        |
| 海鮮  | 虾子   | 秦皇岛 | 10  | 77                         |
| 特制品 | 猪肉干  | 秦皇岛 | 35  | 1261.4                     |
| 调味品 | 海苔酱  | 秦皇岛 | 15  | 214.2                      |
| 日用品 | 温馨奶酪 | 长治  | 20  | 200                        |
| 饮料  | 运动饮料 | 长治  | 42  | 604.8                      |
| 点心  | 曹条   | 长治  | 40  | 640                        |
| 饮料  | 牛奶   | 北京  | 20  | 304                        |
| 点心  | 饼干   | 北京  | 35  | 486.5                      |
| 海鲜  | 鱿鱼   | 北京  | 25  | 380                        |
| 日用品 | 苏澳奶酪 | 北京  | 30  | 1320                       |

### 资源下载

报表资源: migrate.xml(注: 该资源基于内置的northwind数据库使用)

#### 注:

将参数从参数面板中删除并绑定单元格后,若勾选了参数栏后的"显示"按钮,表示将参数放在绑定的单元格上显示; 若不勾选参数栏后的"显示"按钮,表示该参数的值来源于绑定的单元格的值,即此参数的值就是对应的单元格的值。

| 🗄 🖽 🛲 🦮 🖻 | ∄ ¥∣≡ ≡ : |     |           |        |    |    |
|-----------|-----------|-----|-----------|--------|----|----|
|           |           |     |           |        |    |    |
|           |           |     |           |        |    |    |
|           |           |     |           |        |    |    |
|           |           |     |           |        |    |    |
|           |           |     |           |        |    |    |
|           |           |     |           |        |    |    |
|           |           |     |           |        |    |    |
|           |           |     |           |        |    |    |
|           |           |     |           |        |    |    |
|           |           |     |           |        |    |    |
|           |           |     |           |        |    |    |
|           |           |     |           |        |    |    |
|           |           |     |           |        |    |    |
|           |           |     | 11- 5     | V - 15 |    |    |
| 名称        | 关联的数      | 汝据集 | 绑定        | 单元格    | 操作 | 显示 |
| 销售区域_平铺   | query7    |     | Sheet1!F2 |        | 取消 |    |
|           |           |     |           |        |    |    |
|           |           |     |           |        |    |    |
|           |           |     |           |        |    |    |

不勾选显示的应用可参考: 参数绑定-数据联动 参数绑定-电子表格公共参数